# MANUAL de Ofertas SIGAA

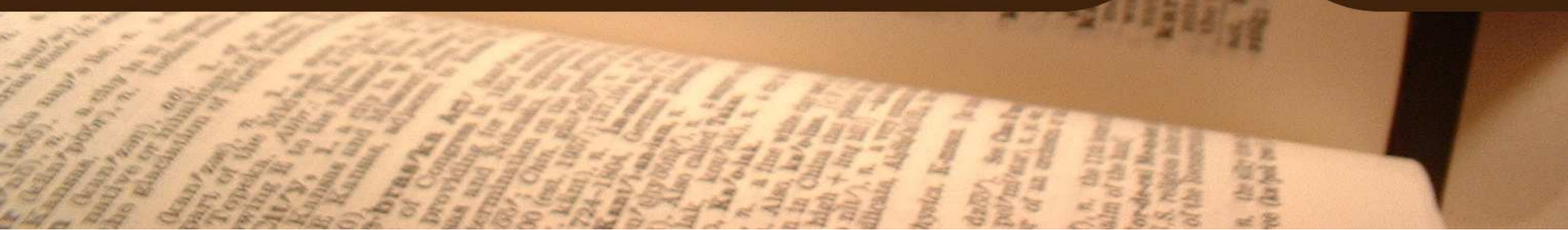

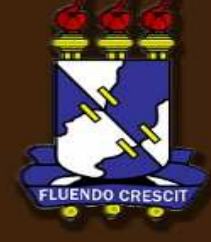

## Sumário

Manual Portal do Docente

| 1.       | APRESENTAÇÃO                                                                                                    | 3                                 |
|----------|----------------------------------------------------------------------------------------------------|-----------------------------------|
| 2.       | Chefia - Criação de Turmas sem Solicitação                                                                                                    |                                   |
|          | PASSO 1: DADOS GERAIS DA TURMA                                                                                                    | 11                                |
|          | PASSO 2: DEFINIR HORÁRIOS                                                                                                    | 12                                |
|          | PASSO 3: DEFINIR DOCENTE(S)                                                                                                    | 14                                |
|          | PASSO 4: CADASTRAR A TURMA                                                                                                    | 16                                |
|          |                                                                                                    |                                   |
|          | PASSO 5: COMO ADICIONAR RESERVA DE TURMA?                                                                                                    | Erro! Indicador não definido.     |
| 3.       | PASSO 5: COMO ADICIONAR RESERVA DE TURMA?<br>Chefia - Sugestão de Turma para Curso                                                                                                    | Erro! Indicador não definido.<br> |
| 3.       | PASSO 5: COMO ADICIONAR RESERVA DE TURMA?<br>Chefia - Sugestão de Turma para Curso<br>Como o chefe verifica as sugestões que ele fez ou que foram feitas para ele?                                                                                                    | Erro! Indicador não definido.<br> |
| 3.       | PASSO 5: COMO ADICIONAR RESERVA DE TURMA?<br><b>Chefia - Sugestão de Turma para Curso</b><br>Como o chefe verifica as sugestões que ele fez ou que foram feitas para ele?<br>Como o Coord. verifica as sugestões que fizeram para ele?                                        | Erro! Indicador não definido.<br> |
| 3.<br>4. | PASSO 5: COMO ADICIONAR RESERVA DE TURMA?<br>Chefia - Sugestão de Turma para Curso<br>Como o chefe verifica as sugestões que ele fez ou que foram feitas para ele?<br>Como o Coord. verifica as sugestões que fizeram para ele?<br>Coordenador – Solicitar Abertura de Turmas | Erro! Indicador não definido.<br> |

# 1. APRESENTAÇÃO

SIGAA – Portal do Docente

### >> Sobre o SIGAA

O SIGAA informatiza os procedimentos da área acadêmica através dos módulos de: graduação, pós-graduação (stricto e lato sensu), ensino técnico, ensino médio e infantil, submissão e controle de projetos e bolsistas de pesquisa, submissão e controle de ações de extensão, submissão e controle dos projetos de ensino (monitoria e inovações), registro e relatórios da produção acadêmica dos docentes, atividades de ensino a distância e um ambiente virtual de aprendizado denominado Turma Virtual. Da mesma maneira do SIPAC também disponibiliza portais específicos para: reitoria, professores, alunos, tutores de ensino a distância, coordenações lato-sensu, stricto-sensu e de graduação e comissões de avaliação (institucional e docente).

## **OBSERVAÇÃO!**

Os nomes de turma, códigos de disciplinas, grades e cargas horárias utilizadas nos exemplos desse manual são fictícias, os dados utilizados nesse manual visam instruir o discente na utilização do sistema.

## **1. Chefia – Cópia de Oferta** SIGAA – Portal do Docente

O chefe do departamento pode fazer uma cópia de oferta de anos e períodos anteriores (a partir de 2013/1).

Para essa funcionalidade, deve-se ir no menu Chefia -> Turmas -> Copiar Oferta

| JFS (Espe                                                                           | elho 20/12) - SIGAA (Esp                                                                                                    | elho 20/12) -                                                                     | Sistema Integrado de Gestão de                                                      | Atividades Ad           | adêmicas                           | (Espellf@n20/₽                                                            | <b>E</b> essão: 01:30                            | SAIR |
|-------------------------------------------------------------------------------------|----------------------------------------------------------------------------------------------------|-----------------------------------------------------------------------------------|-------------------------------------------------------------------------------------|-------------------------|------------------------------------|---------------------------------------------------------------------------|--------------------------------------------------|------|
| DEPARTAMENT                                                                         | Alterar vínculo<br>D DE COMPUTAÇÃO (11.21.01)                                                                                                    |                                                                                   | Semestre atual: 2013.2                                                              | 🥮 Módulos<br>🖷 Menu Doc | ente 💈                             | Caixa Postal                                                              | 🏷 Abrir Cham<br>🥝 Ajuda                          | nado |
| Ensino Di PIBIC - I<br>O período                                                    | Chefia Pesquisa SExtensa<br>Autorizações<br>Componentes Curriculares<br>Coordenação de Curso<br>Discentes<br>Docentes<br>Página WEB<br>Plano de Atividades do Docente | o Produção Inte                                                                   | ectual 🐞 Ambientes Virtuais 🎡 C<br>C será de 15/01/2013 a 15/02/2013.               | Dutros                  | ditar Dado<br>Ver                  | Minhas Mensag<br>Trocar F<br>s do Site Pessoal<br>Doce<br>Agenda das Turn | ens<br>oto<br>I do<br>nte                        |      |
| Compone<br>GRADUAÇA<br>COMP0271 -<br>2013.2 Loca<br>DID 1 - 011<br>4-17h-SALA       | Relatórios<br>Turmas<br>U<br>INTELIGÊNCIA ARTIFICIAL - T01 (<br>I: 2-17h-SALA DE AULA -<br>4,<br>DE AULA - DID 1 - 108                                                | Alterar/Remo     Criar Turma     Transferir Alt     Gerenciar So     Consultar Tu | over Turma<br>Sem Solicitação<br>unos entre turmas<br>vlicitações de Turmas<br>rmas | •                       | Su<br>http://                      | a página pessoa<br>/www.docente.<br>Memoral<br>Eletró                     | il do SIGAA:<br>.ufs.br/hendril<br>ndos<br>nicos | ik   |
| COMP0271 -<br>2013.2 Loca<br>DID 4 - 113<br>4-15h-SALA<br>COMP0377 -<br>2013.2 Loca | INTELIGENCIA ARTIFICIAL - T03 (<br>2-15h-SALA DE AULA -<br>4 )<br>DE AULA - DID 5 - 012<br>TOPICOS ESPECIAIS EM COMPUTA<br>1: Local a Definir 4 )                     | Adicionar Res<br>30 Ajustar Turm<br>CAC Copiar Oferta<br>60 Consultar De          | servas de Vagas<br>1a<br>a<br>emandas de Vaga em Turmas da Gra                      | aduação                 | Siape:<br>Categoria:<br>Titulação: | Dados Pes<br>2527554<br>Docente<br>DOUTORADO                              | soais                                            |      |

A seguinte tela será exibida, onde se deve informar o ano e período que deseja copiar.

| UFS (Espelho 20/12) - SIGAA (Espelho 20/12) -                                                                                                    | Sistema Integrado de Gestão de A | tividades Acadêmi | cas (Espelh <b>īe</b> ‰⊉0//≩2 | essão: 01:30 5 | SAIR |  |  |  |
|----------------------------------------------------------------------------------------------------|----------------------------------|-------------------|-------------------------------|----------------|------|--|--|--|
| Alterar vínculo                                                                                                    | Semestre atual: 2013.2           | 🥥 Módulos         | 🍏 Caixa Postal                | 🍗 Abrir Chama  | ado  |  |  |  |
| DEPARTAMENTO DE COMPUTAÇÃO (11.21.01)                                                                                                    |                                  | 📲 Menu Docente    | 🔗 Alterar senha               | 🙆 Ajuda        |      |  |  |  |
| PORTAL DO DOCENTE > CÓPIA DA OFERTA                                                                                                    |                                  |                   |                               |                |      |  |  |  |
|                                                                                                    |                                  |                   |                               |                |      |  |  |  |
| Escolha um ano e período para efetuar a cópia da oferta. Serão criadas turmas clonadas do período informado para o período atual e serão mantidos os horários e<br>as reservas.<br>Atenção: Uma turma não pode ser clonada mais de uma vez, de forma que, uma vez feita a cópia de turmas de um determinado ano-período, elas ficarão<br>indisponíveis para cópia. |                                  |                   |                               |                |      |  |  |  |
|                                                                                                    | CÓPIA COMPLETA                   |                   |                               |                |      |  |  |  |
| Unidade: DEPARTAMENTO DE COMPUTAÇÃO                                                                                                    |                                  |                   |                               |                |      |  |  |  |
| Ano-Período: 2013 . 2                                                                                                    |                                  |                   |                               |                |      |  |  |  |
|                                                                                                    | Analisar                         |                   |                               |                |      |  |  |  |
|                                                                                                    | Portal do Docente                |                   |                               |                |      |  |  |  |

Ao clicar em Analisar, vai aparecer um informativo com a quantidade de turmas que serão copiadas (tela abaixo). Caso já existam turmas cadastradas para o período posterior igual ao

ano/período que deseja copiar, o sistema irá desconsiderar e apenas contar as que ainda não foram ofertadas.

| UFS (Espelho 20/12) - SIGAA (Espelho 20/12)                                                                                                    | <ul> <li>Sistema Integrado de Gestão de A</li> </ul> | tividades Acadêmio | as (Espelhĩøn240/4≩25) | essão: 01:30 SAIR    |  |  |  |
|----------------------------------------------------------------------------------------------------|------------------------------------------------------|--------------------|------------------------|----------------------|--|--|--|
| Alterer vínculo                                                                                                    | Semestre atual: 2013.2                               | 🥥 Módulos          | 🍏 Caixa Postal         | ≽ Abrir Chamado      |  |  |  |
| DEPARTAMENTO DE COMPUTAÇÃO (11.21.01)                                                                                                    |                                                      | 📲 Menu Docente     | 😤 Alterar senha        | 🙆 Ajuda              |  |  |  |
| • Existem 1 turmas passíveis de cópia para o pe                                                                                                    | eríodo 2014.1.                                       |                    |                        | (x) fechar mensagens |  |  |  |
| Portal do Docente > Cópia da Oferta                                                                                                    |                                                      |                    |                        |                      |  |  |  |
|                                                                                                    |                                                      |                    |                        |                      |  |  |  |
| Escolha um ano e período para efetuar a cópia da oferta. Serão criadas turmas clonadas do período informado para o período atual e serão mantidos os horários e<br>as reservas.<br>Atenção: Uma turma não pode ser clonada mais de uma vez, de forma que, uma vez feita a cópia de turmas de um determinado ano-período, elas ficarão<br>indisponíveis para cópia. |                                                      |                    |                        |                      |  |  |  |
|                                                                                                    |                                                      |                    |                        |                      |  |  |  |
|                                                                                                    | CÓPIA COMPLETA                                       |                    |                        |                      |  |  |  |
| Unidade: DEPARTAMENTO DE COMPUTAÇÃO                                                                                                    |                                                      |                    |                        |                      |  |  |  |
| Ano-Período: 2013 . 2                                                                                                    |                                                      |                    |                        |                      |  |  |  |
|                                                                                                    | Analisar Copiar Oferta                               |                    |                        |                      |  |  |  |
|                                                                                                    | Portal do Docente                                    |                    |                        |                      |  |  |  |

Após analisado, ficará disponível o botão de "Copiar Oferta". Para prosseguir, ao clicar em copiar oferta, uma janela de confirmação será exibida, informando que a operação é

irreversível.

| A página em https://sistemas.espelho.ufs.br diz: |  |  |  |  |  |  |  |
|--------------------------------------------------|--|--|--|--|--|--|--|
| Essa operação é irreversível. Deseja continuar?  |  |  |  |  |  |  |  |
| <b>OK</b> Cancelar                               |  |  |  |  |  |  |  |

Ao confirmar, uma mensagem será exibida com a quantidade de turmas que foram copiadas com sucesso.

| DADTAMENT                                                                             |                                                                                                    | Semestre atual: 2013.2                                                                                        | 🛛 🥑 Módulos | 4                                  | Caixa Postal                                              | 🍃 Abrir Chamado               |
|---------------------------------------------------------------------------------------|----------------------------------------------------------------------------------------------------|----------------------------------------------------------------------------------------------------|-------------|------------------------------------|-----------------------------------------------------------|-------------------------------|
| PARTAMENT                                                                             | 5 DE COMPOTAÇÃO (11.21.01)                                                                                                    |                                                                                                    | 📲 Menu Do   | ocente 💈                           | Alterar senha                                             | 🥝 Ajuda                       |
| 🖹 Ensino 🤰                                                                            | 🕽 Chefia 🍦 Pesquisa 🤝 Extensão                                                                                                    | 🗾 Produção Intelectual 🔉 Ambientes Virtuais 🍓 O                                                               | utros       |                                    |                                                           |                               |
| <b>Orientaç</b><br>A tabela a                                                         | Autorizações  Componentes Curriculares Coordenação de Curso Discentes Docentes Página WEB                                                                                                    | ório de produtividade<br>cessários para pontuar a produção do docente<br>« 11                                 | >> Todas    | Editar Dados                       | Minhas Mensage<br>Trocar Fo<br>s do Site Pessoal<br>Docer | ens<br>oto<br>do<br>nte       |
| TURMAS AI                                                                             | Plano de Atividades do Docente<br>Relatórios                                                                                                    |                                                                                                    |             | Ver                                | Agenda das Turn                                           | nas                           |
| Compone<br>GRADUAÇa<br>COMP0271 -                                                     | Turmas  Turmas | Alterar/Remover Turma<br>Criar Turma Sem Solicitação                                                          |             | Su<br>http://                      | a página pessoa<br>/www.docente.                          | l do SIGAA:<br>ufs.br/hendrik |
| 2013.2 Local<br>DID 1 - 011<br>4-17h-SALA                                             | l: 2-17h-SALA DE AULA -<br>4 / 30<br>DE AULA - DID 1 - 108                                                                                                    | Transferir Alunos entre turmas<br>Gerenciar Solicitações de Turmas                                            | ,           |                                    | Memorar                                                   | ndos<br>nicos                 |
| COMP0271 -<br>2013.2 Local<br>DID 4 - 113<br>4-15h-SALA<br>COMP0377 -<br>2013.2 Local | INTELIGÊNCIA ARTIFICIAL - TO3 (ABE<br>1: 2-15h-SALA DE AULA -<br>4 / 30<br>DE AULA - DID 5 - 012<br>TOPICOS ESPECIAIS EM COMPUTACA<br>1: Local a Definir<br>4 / 60                                                                                                    | Adicionar Reservas de Vagas<br>Ajustar Turma<br>Copiar Oferta<br>Consultar Demandas de Vaga em Turmas da Grad | duação      | Siape:<br>Categoria:<br>Titulação: | Dados Pes:<br>2527554<br>Docente<br>DOUTORADO             | soais                         |

No filtro, adicione o ano/período que as turmas estão sendo ofertadas e confira o resultado após clicar em "Buscar".

| MENTO DE COMPUTAÇÃO (11.21             | .01)                         | Semestre atual: 2013.2            | Modulos              | Caixa Postal    | ADDIT Chai |
|----------------------------------------|------------------------------|-----------------------------------|----------------------|-----------------|------------|
|                                        |                              |                                   | Contere Menu Docente | 🕺 Alterar senha | 🥝 Ajuda    |
| ino 🤱 Chefia 🍯 Pesquisa 🏾              | 🕈 Extensão 🗾 Produção Inte   | electual 🔉 Ambientes Virtuais 🍓 🕻 | Outros               |                 |            |
| al do Docente > Consulta Ge            | RAL DE TURMAS                |                                   |                      |                 |            |
|                                        | INFORME                      | OS CRITÉRIOS DE BUSCA DAS TUR     | MAS                  |                 |            |
| Vivel:                                 | GRADUAÇÃO                    |                                   |                      |                 |            |
| Modalidade:                            | PRESENCIAL                   |                                   |                      |                 |            |
| Ano-Período:                           | 2014 . 1                     |                                   |                      |                 |            |
| 🔽 Unidade:                             | DEPARTAMENTO DE COM          | 1PUTAÇÃO - São Cristóvão          |                      |                 |            |
| Código do componente:                  |                              |                                   |                      |                 |            |
| 📄 Código Antigo:                       |                              |                                   |                      |                 |            |
| 📃 Código da turma:                     |                              |                                   |                      |                 |            |
| 🔄 Local:                               |                              |                                   |                      |                 |            |
| 🔲 Horário:                             |                              |                                   |                      |                 |            |
| Nome do componente:                    |                              |                                   |                      |                 |            |
| Nome do docente:                       |                              |                                   |                      |                 |            |
| Com Reserva(s) para o<br>Curso/Matriz: | SELECIONE                    |                                   |                      |                 | •          |
|                                        | SELECIONE                    |                                   |                      |                 |            |
| Situação:                              | ABERTA                       |                                   |                      |                 |            |
| Tipo:                                  | TODAS                        | •                                 |                      |                 |            |
| Exibir resultado da consulta           | em formato de relatório      |                                   |                      |                 |            |
| Exibir relatório de horários           | das turmas do resultado da o | consulta                          |                      |                 |            |
| Ordenar por:                           | Ordenar por nome do Co       | omponente Currici 👻               |                      |                 |            |

Será exibida uma lista com todas as turmas ofertadas para o período selecionado. Na lista das turmas, haverá um link com a numeração (Turma 02) como mostra a figura abaixo. Clicando nesse link, será exibida uma caixa com as informações onde poderá ver no campo da Observação de onde essa turma foi clonada e a quantidade de vagas reservadas para a mesma.

| Carsonaut                                                                                                    | <b>-</b> ••                                                                             |                                                  |                                                                                                    |                                                                                                    |                                                |  |
|----------------------------------------------------------------------------------------------------|-----------------------------------------------------------------------------------------|--------------------------------------------------|----------------------------------------------------------------------------------------------------|----------------------------------------------------------------------------------------------------|------------------------------------------------|--|
|                                                                                                    | .[                                                                                      | SELECIONE                                        |                                                                                                    |                                                                                                    |                                                |  |
| 🔲 Situação:                                                                                                    | 1                                                                                       |                                                  | Informações da T                                                                                          | urma                                                                                                    | ×                                              |  |
| Tipo:                                                                                                    | ado da consulta em                                                                      | Ano/Período: 2014<br>Componente e Turma: COM     | .1<br>P0198 - PROGRAMAÇÃO ORIEN                                                                           | TADA A OBJETOS - Turma 02                                                                                                    |                                                |  |
| Exibir relató                                                                                                    | rio de horários das<br>.:                                                               | Turm<br><b>Observação:</b> turm<br>T02           | Turma clonada a partir da<br>Observação: turma 2013.1 - COMP0198<br>T02                                   |                                                                                                    |                                                |  |
|                                                                                                    |                                                                                         | Tipo do Componente: DISC                         | CIPLINA                                                                                                   |                                                                                                    |                                                |  |
|                                                                                                    |                                                                                         | Créditos / Carga 4 cr /<br>Horária:              | / 60 horas                                                                                                |                                                                                                    |                                                |  |
|                                                                                                    |                                                                                         | Tipo da Turma: REGL                              | JLAR                                                                                                    |                                                                                                    | E                                              |  |
|                                                                                                    |                                                                                         | Campus: CAM                                      | PUS SÃO CRISTÓVÃO                                                                                         |                                                                                                    |                                                |  |
| Ano Período                                                                                                    | Docente(s)                                                                              | Local: Local                                     | l a Definir                                                                                               |                                                                                                    |                                                |  |
| COMP0198 - PROGR                                                                                                    | AMAÇÃO ORIENTA                                                                          | Horário: 46M3                                    | 34                                                                                                    |                                                                                                    |                                                |  |
| 2014,1 Turma 0.                                                                                                    |                                                                                         | Capacidade: 50 al                                | unos                                                                                                    |                                                                                                    |                                                |  |
| A THE REAL PROPERTY AND A STREET AND A STREET AND A STREE | ADEFINIK                                                                                |                                                  |                                                                                                    |                                                                                                    |                                                |  |
| 2014.1 Turma 03                                                                                                    | A DEFINIR                                                                               | PROFESSORES (0)                                  | VA                                                                                                    | gas Reservadas (Ingressantes/Demais)                                                                                             |                                                |  |
| 2014.1 Turma 0.<br>2014.1 Turma 04                                                                                                    | A DEFINIR<br>A DEFINIR<br>A DEFINIR                                                     | Professores (0)                                  | VA                                                                                                    | gas Reservadas (Ingressantes/Demais)<br><mark>Não há reservas para esta turma</mark>                                             |                                                |  |
| 2014.1 Turma 0.<br>2014.1 Turma 0.<br>2014.1 Turma 0.                                                                                                    | A DEFINIR<br>A DEFINIR<br>A DEFINIR<br>A DEFINIR                                        | PROFESSORES (0)                                  |                                                                                                    | gas Reservadas (Ingressantes/Demais)<br>Não há reservas para esta turma<br>cocar a demini                                        | •<br>•                                         |  |
| 2014.1         Turma 0.           2014.1         Turma 0.           2014.1         Turma 0.           2014.1         Turma 0.           2014.1         Turma 0.                                                                                                    | A DEFINIR<br>A DEFINIR<br>A DEFINIR<br>A DEFINIR<br>A DEFINIR                           | PROFESSORES (0)                                  | A_DEFINIR_DOCENTE 33136<br>A_DEFINIR_DOCENTE 35156                                                        | gas Reservadas (Ingressantes/Demais)<br>Não há reservas para esta turma<br>Locar a Demmi<br>Local a Definir                      | v,oo annos<br>0/00 annos                       |  |
| 2014.1         Turma 0.           2014.1         Turma 0.           2014.1         Turma 0.           2014.1         Turma 0.           2014.1         Turma 0.           2014.1         Turma 0.           2014.1         Turma 0.                                                                                                    | A DEFINIR<br>A DEFINIR<br>A DEFINIR<br>A DEFINIR<br>A DEFINIR<br>A DEFINIR              | PROFESSORES (0)<br>REGULAR<br>REGULAR<br>REGULAR | A_DEFINIR_DOCENTE 33136<br>A_DEFINIR_DOCENTE 35156<br>A_DEFINIR_DOCENTE 46M34                             | GAS RESERVADAS (INGRESSANTES/DEMAIS)<br>Não há reservas para esta turma<br>Local a Definir<br>Local a Definir                    | o, oo arunos<br>0/62 alunos<br>0/50 alunos     |  |
| 2014.1         Turma 0.           2014.1         Turma 0.           2014.1         Turma 0.           2014.1         Turma 0.           2014.1         Turma 0.           2014.1         Turma 0.           2014.1         Turma 0.           2014.1         Turma 0.           2014.1         Turma 0.           2014.1         Turma 0.                                                                                                    | A DEFINIR<br>A DEFINIR<br>A DEFINIR<br>A DEFINIR<br>A DEFINIR<br>A DEFINIR<br>A DEFINIR | PROFESSORES (0)                                  | A_DEFINIK_DOCENTE 33156<br>A_DEFINIR_DOCENTE 35156<br>A_DEFINIR_DOCENTE 46M34<br>A_DEFINIR_DOCENTE 6156 6 | GAS RESERVADAS (INGRESSANTES/DEMAIS)<br>Não há reservas para esta turma<br>Local a Definir<br>Local a Definir<br>Local a Definir | +<br>0/50 alunos<br>0/50 alunos<br>0/50 alunos |  |

## 2. Chefia - Criação de Turmas sem Solicitação

## SIGAA – Portal do Docente

A partir desta funcionalidade, o Chefe do Departamento e/ou Secretário do Departamento poderão criar turmas das disciplinas que fazem parte de seu departamento. Ao fim da criação, a turma já estará ativa e pronta para que os alunos possam se matricular. Para criar turma sem solicitação com o perfil de Chefe de Departamento acesse: *Vinculo Chefia (selecione o vínculo) -> Portal Docente -> Menu Chefia -> Turmas -> Criar Turma sem Solicitação* 

### ESCOLHA SEU VÍNCULO PARA OPERAR O SISTEMA

Caro Usuário,

O sistema detectou que você possui mais de um vínculo ativo com a instituição. Por favor, selecione o vínculo com o qual você deseja trabalhar nesta sessão.

|    |            |                               |       | 🧕 Selecionar Vínculo                  |  |
|----|------------|-------------------------------|-------|---------------------------------------|--|
| 4  |            |                               |       | VÍNCULOS ENCONTRADOS (5)              |  |
| Ат | IVOS       | Selecione o Vinculo de Chefia |       |                                       |  |
|    | Vínculo    | Identificador                 | Ativo | Outras Informações                    |  |
| 50 | Servidor   | 1 10000                       | Sim   | Lotação: DEPARTAMENTO DE MATEMÁTICA   |  |
| 50 | Chefia/Dir | etoria 🖕                      | Sim   | Unidade: DEPARTAMENTO DE MATEMÁTICA   |  |
| 20 | Coord, de  | Curso EAD                     | Sim   | Curso: MATEMÁTICA                     |  |
| IN | ATIVOS     |                               |       |                                       |  |
|    | Vínculo    | Identificador                 | Ativo | Outras Informações                    |  |
| -  | Discente   |                               | Não   | Curso: MATEMÁTICA/DMA - São Cristóvão |  |
| 20 | Servidor   |                               | Não   | Lotação: DEPARTAMENTO DE MATEMÁTICA   |  |

### QUADRO EXPLICATIVO DAS LEGENDAS DE HORÁRIOS

| Matutino            | Vespertino          | Noturno             |
|---------------------|---------------------|---------------------|
| (M1) 07h00 às 08h00 | (T1) 13h00 às 14h00 | (N1) 19h00 às 20h00 |
| (M2) 08h00 às 09h00 | (T2) 14h00 às 15h00 | (N2) 20h00 às 21h00 |
| (M3) 09h00 às 10h00 | (T3) 15h00 às 16h00 | (N3) 21h00 às 22h00 |
| (M4) 10h00 às 11h00 | (T4) 16h00 às 17h00 | (N4) 22h00 às 23h00 |
| (M5) 11h00 às 12h00 | (T5) 17h00 às 18h00 |                     |
| (M6) 12h00 às 13h00 | (T6) 18h00 às 19h00 |                     |

### DISTRIBUIÇÃO SEMANAL DOS HORÁRIOS DE AULAS

Apenas por questões de esclarecimento, faz-se necessário explanar a legenda utilizada nos horários, utilizaremos como exemplo o código abaixo:

**2M345M34** – Dividiremos esse código em duas partes, **2M34** significa aula na segunda-feira (2º dia da semana), Turno Matutino (M), 3º e 4º horários (observando no quadro acima, representam o intervalo de 9 às 10h e de 10 às 11h). **5M34** significa aula na quinta-feira (5º dia da semana), Turno Matutino (M), 3º e 4º horários (observando no quadro acima, representam o intervalo de 9 às 10h e de 10 às 11h). **5M34** significa aula na quinta-feira (5º dia da semana), Turno Matutino (M), 3º e 4º horários (observando no quadro acima, representam o intervalo de 9 às 10h e de 10 às 11h). **5M34** significa aula na quinta-feira (5º dia da semana), Turno Matutino (M), 3º e 4º horários (observando no quadro acima, representam o intervalo de 9 às 10h e de 10 às 11h). **Não é preciso preocupar-se com esse código, os horários são exibidos normalmente no sistema.** 

### **PASSO 1: DADOS GERAIS DA TURMA**

Ao acessar o link, será exibida a tela do 1º Passo para a criação da Turma. Informe os dados corretamente e a capacidade de alunos\*. A data início e fim da turma são preenchidos automaticamente de acordo com o calendário que foi definido pela PROGRAD. Porém será possível alterar de acordo com a necessidade do departamento.

OBSERVAÇÃO\*: Toda turma é criada automaticamente com vagas para Cursos Diversos, posteriormente explicaremos como especificar uma quantidade de vagas para o curso desejável.

| Dados da Turma                                                  |
|-----------------------------------------------------------------|
| DADOS DO COMPONENTE CURRICULAR                                  |
| Componente Curricular: MAT0099 - MATEMÁTICA FINANCEIRA          |
| Tipo do Componente: DISCIPLINA                                  |
| Total de Créditos: 4 crs. (60 h)                                |
| CH Total: 60 h                                                  |
| DADOS GERAIS DA TURMA                                           |
| Tipo da Turma: * REGULAR                                        |
| Modalidade: Presencial                                          |
| Ano-Período: * 2013 - 1                                         |
| Campus: * CAMPUS SÃO CRISTÓVÃO 💌                                |
| Capacidade de Alunos: * 30                                      |
| Local: Local a Definir                                          |
| Início: * 27/05/2013                                            |
| Fim: * 23/09/2013                                               |
| Não há reservas para esta turma.                                |
| << Selecionar Outro Componente Cancelar Próximo Passo >>        |
| * Campos de preenchimento obrigatório.                          |
| Assim que finalizar essa etapa clique no botão Próximo Passo >> |

## **PASSO 2: DEFINIR HORÁRIOS**

Para componentes curriculares do tipo **Disciplina**, cuja quantidade semanal de aulas a serem ministradas durante o período letivo regular é mensurada em créditos, você deverá selecionar a quantidade de horas de acordo com a quantidade de créditos. No exemplo ilustrado abaixo, a disciplina MAT0099 possui quatro créditos, portanto, marcaremos 4 horas semanais. Em hipótese alguma poderá ultrapassar a quantidade de créditos.

Caro usuário, esta tela irá auxiliar na escolha dos horários da turma.

Componente: 105174 - MAT0099 - MATEMÁTICA FINANCEIRA - 60h (4 créditos)

Ano-Período: 2013.1

Código da Turma:

Tipo: REGULAR

Capacidade: 30 aluno(s)

Local: Local a Definir

Início - Fim: 27/05/2013 - 23/09/2013

|                   | DEFINA HORÁRIO |     |          |     |          |     |     |     |
|-------------------|----------------|-----|----------|-----|----------|-----|-----|-----|
| GRADE DE HORÁRIOS |                |     |          |     |          |     |     |     |
| H                 | IORÁRIOS       | DOM | SEG      | TER | QUA      | QUI | SEX | SÁB |
| 07                | :00 - 08:00    |     | 1        |     | 1        |     |     |     |
| 08                | :00 - 09:00    |     | <b>V</b> |     | <b>V</b> |     |     |     |
| 09                | :00 - 10:00    |     |          |     |          |     |     |     |
| 10                | :00 - 11:00    |     |          |     |          |     |     |     |
| 11                | :00 - 12:00    |     |          |     |          |     |     |     |
| 12                | :00 - 13:00    |     |          |     |          |     |     |     |

Para componentes curriculares do tipo Atividade ou Módulo, onde não há carga horária semanal pré-determinada (créditos), o sistema não fará restrições quanto ao horário, tornando-o mais flexível.

Vale ressaltar que a diferença conceitual entre componentes curricular dos tipos **Atividade** e **Módulo** é que no primeiro não é obrigatória a presença do professor e dos alunos, ou seja, a carga horária integralizada pelo aluno e a quantidade de horas de aula ministradas pelo professor é distinta.

Clique no botão Próximo Passo >> para prosseguir.

### **PASSO 3: DEFINIR DOCENTE(S)**

Na criação da turma é facultado ao Chefe do Departamento definir um ou mais docentes, especificando o horário que o mesmo estará em sala de aula. A premissa básica é que a soma da carga horária do(s) docente(s) não pode ser superior a carga horária definida no componente curricular. Porém, a **PROGRAD/DEAPE** pode alterar a característica de um componente curricular para "**Permite CH Compartilhada entre Docentes**", tornando falsa a premissa básica, ou seja, sendo possível que a carga horária do(s) docente(s) ultrapasse a carga horária total do componente curricular.

#### PORTAL DO DOCENTE > CADASTRO DE TURMA > DEFINIR DOCENTES

| Componente:   | 103467 - COMP0248 - ALGORITMOS - 60h (4 créditos) |
|---------------|---------------------------------------------------|
| Horário:      | 2M1234                                            |
| Ano-Período:  | 2013.2 Código da<br>Turma:                        |
| Tipo:         | REGULAR                                           |
| Capacidade:   | 40 aluno(s)                                       |
| Local:        | Local a Definir                                   |
| Início - Fim: | 21/10/2013 - 28/02/2014                           |

|                  |                            |                                                                | DOCENTES        |                  |        |       |        |
|------------------|----------------------------|----------------------------------------------------------------|-----------------|------------------|--------|-------|--------|
| Docente: 🖈       | * Docentes Externos        |                                                                |                 |                  |        |       |        |
|                  | Docente: * JOAO ALEXA      | NDRE DE VIVEIRO                                                | S CABECEIRAS    |                  |        |       |        |
| Horários no 🖈    | Período                    | Segunda                                                        | Terça           | Quarta           | Quinta | Sexta | Sábado |
| Penduo.          | de 21/10/2013 a 28/02/2014 | <ul> <li>2M1</li> <li>2M2</li> <li>2M3</li> <li>2M4</li> </ul> |                 |                  |        |       |        |
| Carga Horária: 🛊 | 30 h                       |                                                                |                 |                  |        |       |        |
|                  |                            |                                                                | Adicionar       |                  |        |       |        |
|                  |                            | Não há de                                                      | ocentes para es | sta turma.       |        |       |        |
|                  |                            | << Passo Anterio                                               | or Cancelar F   | Próximo Passo >: | >      |       |        |

Figura 1 – Adicionando docente(s) na turma.

## Clique no botão **Próximo Passo >>** para prosseguir.

Será exibida a tela para selecionar o curso que receberá a reserva. Selecione o Curso, Matriz Curricular, quantidade de vagas e clique no botão Adicionar Reserva

| PORTAL DO DOCENTE > AD | ICIONAR RESERVAS EM TURMA                        |
|------------------------|--------------------------------------------------|
|                        |                                                  |
| Componente:            | 105054 - MAT0027 - ALGEBRA II - 60h (4 créditos) |
| Horário:               | 2M1234                                           |
| Ano-Período:           | 2013.1 Código da 01<br>Turma:                    |
| Tipo:                  | REGULAR                                          |
| Capacidade:            | 50 aluno(s)                                      |
| Local:                 | Local a Definir                                  |
| Início - Fim:          | 01/03/2013 - 30/09/2013                          |
| Docente(s):            | DAD ALME DADALE TURE                             |

|                                 | Adicionar Reservas                                                           |
|---------------------------------|------------------------------------------------------------------------------|
| Curso:                          | CIÊNCIA DA COMPUTAÇÃO/DCOMP - São Cristóvão                                  |
| Matriz<br>Curricular:<br>Vagas: | CIÊNCIA DA COMPUTAÇÃO - São Cristóvão - Presencial - V - Bacharelado 💌<br>20 |
|                                 | Adicionar Reserva << Voltar Cancelar                                         |

| 3 Remover Reserva                          |            |                       |                    |                      |                                    |   |
|--------------------------------------------|------------|-----------------------|--------------------|----------------------|------------------------------------|---|
| RESERVAS DESTA TURMA                       |            |                       |                    |                      |                                    |   |
| Curso                                      | Turno      | Grau<br>Acadêmico     | Habilitação/Ênfase | Vagas<br>Solicitadas | Vagas<br>Solicitante<br>Reservadas |   |
| CIÊNCIAS BIOLÓGICAS/DBI - São<br>Cristóvão | Vespertino | Licenciatura<br>Plena |                    | 0                    | 5                                  | 0 |

### PASSO 4: CADASTRAR A TURMA

Confira as informações da turma e clique no botão Cadastrar para finalizar o processo.

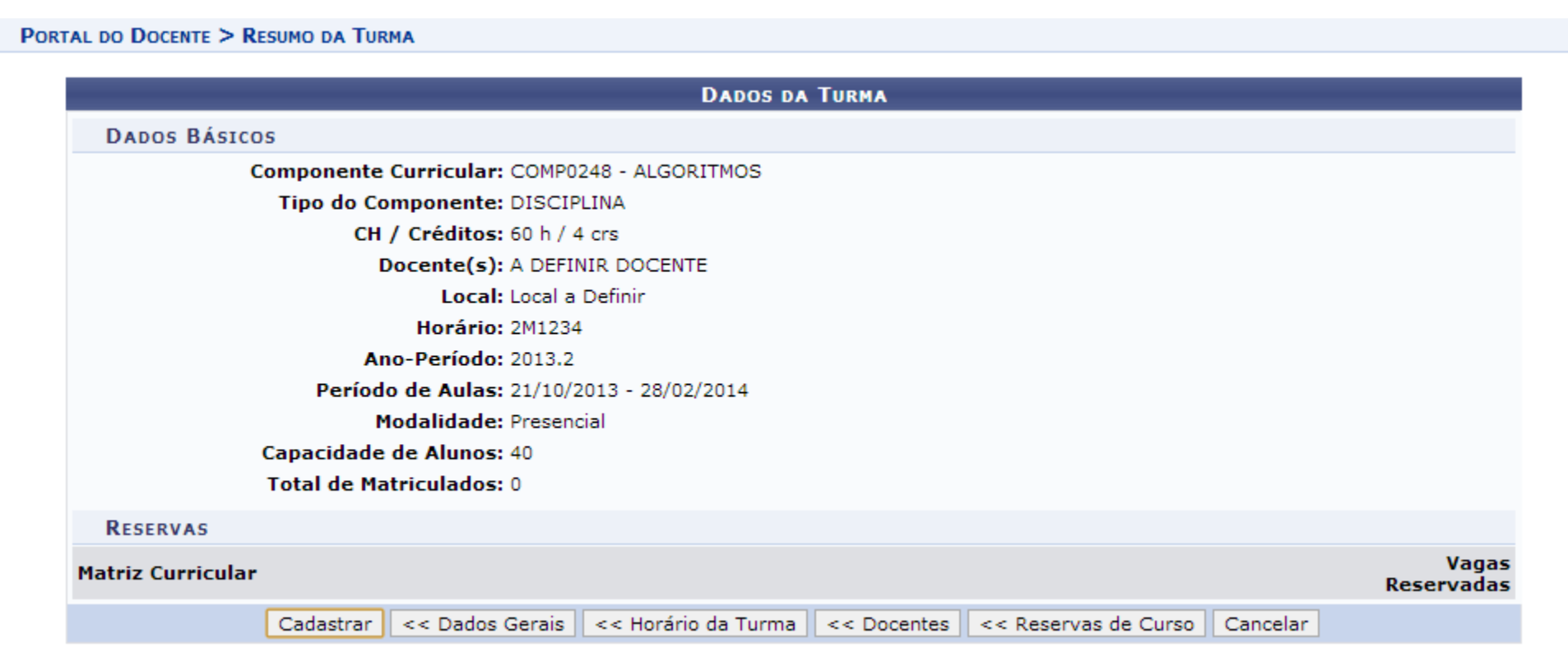

Dortal do Docente

É possível retornar a qualquer etapa, clicando nos respectivos botões.

# 3. Chefia - Sugestão de Turma para Curso

SIGAA – Portal do Docente

A chefia pode disponibilizar uma turma do seu departamento para um determinado curso. Depois de realizada a sugestão, o Coordenador do Curso tem a opção de aceitar ou recusar a sugestão. Caso seja aceita, a sugestão irá voltar para o Chefe do Departamento como solicitação de criação de turma.

Para realizar a sugestão acesse o item: Portal Docente -> Menu Chefia -> Turmas -> Gerenciar Solicitações de Turmas -> Sugerir Turma para Curso.

Selecionamos FUNDAMENTOS DE ÁLGEBRA PARA COMPUTAÇÃO (MAT0102) como exemplo. Para prosseguir clique no ícone

#### Selecionar Componente

PORTAL DO DOCENTE > SUGESTÃO DE SOLICITAÇÃO DE TURMA > BUSCAR COMPONENTES CURRICULARES

|                         | BUSCA DE COMPONENTES CURRICULARES |
|-------------------------|-----------------------------------|
| Código:                 |                                   |
| Código<br>Antigo:       |                                   |
| Nome:                   | Algebra                           |
| 🔲 Tipo:                 | SELECIONE 💌                       |
| Unidade<br>Responsável: | SELECIONE                         |
| Nível:                  | GRADUAÇÃO                         |
|                         | Buscar Cancelar                   |

|             |          | 🕥: Selecionar Com                      | iponente          |                          |       |            |
|-------------|----------|----------------------------------------|-------------------|--------------------------|-------|------------|
|             |          | COMPONENTES CURRICULARES E             | NCONTRADOS (12)   |                          |       |            |
| Cód. Antigo | Código   | Nome                                   | Total de Créditos | Carga Horária Total Tipo | Ativo |            |
| 105158      | MAT0084  | ALGEBRA DE TENSORES                    | 4                 | 60 DISCIPLINA            | Sim   | ٨          |
| 105054      | MAT0027  | ALGEBRA II                             | 4                 | 60 DISCIPLINA            | Sim   | ٢          |
| 105223      | MAT0118  | ALGEBRA LINEAR COMPUTACIONAL           | 4                 | 60 DISCIPLINA            | Sim   | ٨          |
| 105152      | MAT0078  | ÁLGEBRA LINEAR I                       | 4                 | 60 DISCIPLINA            | Sim   | ٢          |
| 507052      | MATI0030 | ÁLGEBRA LINEAR I                       | 4                 | 60 DISCIPLINA            | Sim   | ٨          |
| 105153      | MAT0079  | ÁLGEBRA LINEAR II                      | 4                 | 60 DISCIPLINA            | Sim   | ٢          |
| 507053      | MATI0031 | ÁLGEBRA LINEAR II                      | 4                 | 60 DISCIPLINA            | Sim   | ٨          |
| 105177      | MAT0102  | FUNDAMENTOS DE ALGEBRA PARA COMPUTACAO | 4                 | 60 DISCIPLINA            | Sim   | ٢          |
| 105167      | MAT0093  | TÓPICOS DE ÁLGEBRA                     | 4                 | 60 DISCIPLINA            | Sim   | ٨          |
| 507066      | MATI0076 | TÓPICOS DE ÁLGEBRA                     | 4                 | 60 DISCIPLINA            | Sim   | ٢          |
| 507066      | MATI0043 | TÓPICOS DE ÁLGEBRA                     | 1                 | 15 DISCIPLINA            | Sim   | ٨          |
| 700427      | LPI0307  | TOPICOS DE ALGEBRA LINEAR              | 3                 | 45 DISCIPLINA            | Sim   | $\bigcirc$ |

Informe o curso para qual a disciplina será sugerida, lembre-se que ela deve ser compatível com o plano de matrícula dos alunos que irão cursar a Turma Regular.

| SOLICITAÇÃO DE ABERTURA DE TURMA > DADOS DA SOLICITAÇÃO                                                                                                    |
|----------------------------------------------------------------------------------------------------|
| Caro Chefe de Departamento,<br>Utilize este procedimento para sugerir uma turma ao curso selecionado. Selecione o horário para esta turma, o qual tem que ser compatível com o plano de<br>matrícula de todos os alunos que irão cursar a Turma Regular.<br>Neste passo devem ser informados o curso que receberá a sugestão de turma para o próximo semestre e a observação de sugestão, que será visualizado<br>pelo coordenador de curso. |
| Componente Curricular: FUNDAMENTOS DE ALGEBRA PARA COMPUTACAO                                                                                                    |
| Código: MAT0102                                                                                                    |
| Tipo do Componente: DISCIPLINA                                                                                                    |
| Total de Créditos: 4 Total - ( 4 Teóricos ) / ( 0 Práticos )                                                                                                    |
| Carga Horária Total: 60 Total - (60 Teóricos) / (0 Práticos)                                                                                                    |
| Ano-Período: 2013-1                                                                                                    |
| Tipo da Turma: Turma Regular                                                                                                    |
| Dados da Solicitação                                                                                                    |
| Curso para Sugestão de Turma                                                                                                    |
| Curso: * CIÊNCIA DA COMPUTAÇÃO/DCOMP - São Cristóvão                                                                                                    |
| Observação:                                                                                                    |
| Submeter Dados da Turma << Voltar Cancelar                                                                                                    |
| * Campos de preenchimento obrigatório.                                                                                                    |

Neste passo deve ser informado o curso que receberá a sugestão de turma, clique em Submeter Dados da Turma para prosseguir.

Para componentes curriculares do tipo **Disciplina**, cuja quantidade semanal de aulas a serem ministradas durante o período letivo regular é mensurada em créditos, você deverá selecionar a quantidade de horas de acordo com a quantidade de créditos. No exemplo ilustrado abaixo, a disciplina MAT0099 possui quatro créditos, portanto, marcaremos 4 horas semanais. Em hipótese alguma poderá ultrapassar a quantidade de créditos.

Para componentes curriculares do tipo **Atividade** ou **Módulo**, onde não há carga horária semanal pré-determinada (créditos), o sistema não fará restrições quanto ao horário, tornando-o mais flexível.

Vale ressaltar que a diferença conceitual entre componentes curricular dos tipos **Atividade** e **Módulo** é que no primeiro não é obrigatória a presença do professor e dos alunos, ou seja, a carga horária integralizada pelo aluno e a quantidade de horas de aula ministradas pelo professor é distinta.

Selecione os horários de aula para a turma, clique em Próximo Passo >> para prosseguir.

#### PORTAL DO DOCENTE > CADASTRO DE TURMA > DEFINIR HORÁRIOS

Caro usuário, esta tela irá auxiliar na escolha dos horários da turma.

Componente: 105177 - MAT0102 - FUNDAMENTOS DE ALGEBRA PARA COMPUTACAO - 60h (4 créditos)
Ano-Período: 2013.1
Código da
Turma:
Tipo: REGULAR
Capacidade: aluno(s)
Local: A DEFINIR
Início - Fim: 01/03/2013 - 30/09/2013

|                   |               |     | DEFINA | Horário | נ            |          |     |     |
|-------------------|---------------|-----|--------|---------|--------------|----------|-----|-----|
| GRADE DE HORÁRIOS |               |     |        |         |              |          |     |     |
|                   | HORÁRIOS      | DOM | SEG    | TER     | QUA          | QUI      | SEX | SÁB |
|                   | 07:00 - 08:00 |     |        |         | $\checkmark$ | <b>V</b> |     |     |
|                   | 08:00 - 09:00 |     |        |         | $\checkmark$ | <b>V</b> |     |     |
|                   | 09:00 - 10:00 |     |        |         |              |          |     |     |
|                   | 10:00 - 11:00 |     |        |         |              |          |     |     |
|                   | 11:00 - 12:00 |     |        |         |              |          |     |     |
|                   | 12:00 - 13:00 |     |        |         |              |          |     |     |

Cadastrar Sugestão de Turma para prosseguir.

SOLICITAÇÃO DE ABERTURA DE TURMA > RESUMO

Confira os dados da solicitação e clique em Cadastrar Solicitação de Turma caso os dados estejam corretos.

|                                       | Resumo da Sol               | ICITAÇÃO  |          |
|---------------------------------------|-----------------------------|-----------|----------|
| DADOS GERAIS                          |                             |           |          |
| Componente Curricular: FUNDAMENTOS DE | ALGEBRA PARA COMPUTACAO     |           |          |
| Código: MAT0102                       |                             |           |          |
| Tipo: DISCIPLINA                      |                             |           |          |
| Carga Horária: 60 horas               |                             |           |          |
| Horário: 45M12                        |                             |           |          |
| Ano-Período: 2013-1                   |                             |           |          |
| Curso para Sugestão de Turma          |                             |           |          |
| Curso: CIÊNCIA DA COMPL               | ITAÇÃO                      |           |          |
| Observação:                           |                             |           |          |
|                                       | Cadastrar Sugestão de Turma | << Voltar | Cancelar |
|                                       |                             |           |          |

1)

Ao finalizar a operação, a mensagem

Sugestão de turma cadastrada com sucesso!

será exibida.

## Como o chefe verifica solicitações de turmas enviadas ao seu departamento?

Basta acessar o menu Portal Docente -> Menu Chefia -> Turmas -> Gerenciar Solicitações de Turmas -> Ver Todas. Ao clicar em Listar Todos serão exibidas todas as solicitações de turmas enviadas ao seu departamento.

|                                                                       |                  | Consulta                                                                                                    | R SOLICITAÇÕE                                                                                         | s                                                                                |                                                       |                                                              |
|-----------------------------------------------------------------------|------------------|----------------------------------------------------------------------------------------------------|----------------------------------------------------------------------------------------------------|----------------------------------------------------------------------------------|-------------------------------------------------------|--------------------------------------------------------------|
|                                                                       | Curso:           | Todos                                                                                                    |                                                                                                    |                                                                                  |                                                       |                                                              |
|                                                                       | Componente:      | Todos                                                                                                    |                                                                                                    | •                                                                                |                                                       |                                                              |
|                                                                       | ] Horário:       |                                                                                                    |                                                                                                    |                                                                                  |                                                       |                                                              |
|                                                                       | Docente:         |                                                                                                    |                                                                                                    |                                                                                  |                                                       |                                                              |
|                                                                       |                  | Buscar                                                                                                    | Listar Todos                                                                                          |                                                                                  |                                                       |                                                              |
| -3                                                                    | h: Atender Solid | titação 🛛 🖓: Solicitar Alteração                                                                                                    | de Horário 🛛 🔊                                                                                        | : Adicionar                                                                      | Reserva em                                            | Turma Existente                                              |
| 4                                                                     | : Atender Solid  | citação 🖓: Solicitar Alteração<br>Q: Negar Solicitação 🔍<br>Solicitações                                                                     | de Horário 🛛 🔊<br>: Visualizar Soli<br>Encontradas (                                                  | : Adicionar<br>citação de<br>12)                                                 | Reserva em<br>Turma                                   | Turma Existente                                              |
| Componente Curricular                                                 | P: Atender Solia | citação 🖓: Solicitar Alteração<br>Q: Negar Solicitação Q<br>Solicitações<br>Solicitante                                                      | de Horário 🔉<br>: Visualizar Solio<br>ENCONTRADAS (<br>Data da<br>Solicitação                         | : Adicionar<br>citação de<br>12)<br>Tipo                                         | Reserva em<br>Turma<br>Horário                        | Turma Existente<br>Vagas Situação                            |
| Componente Curricular<br>MAT0064 - CÁLCULO I                          | : Atender Soli   | citação 🖓: Solicitar Alteração<br>Solicitação Q<br>Solicitações<br>Solicitante<br>ENGENHARIA DE<br>COMPUTAÇÃO                                | de Horário ()<br>: Visualizar Solio<br>ENCONTRADAS (<br>Data da<br>Solicitação<br>04/03/2013          | : Adicionar<br>citação de<br>12)<br>Tipo<br>Turma<br>Regular                     | Reserva em<br>Turma<br>Horário<br>3M123456            | Turma Existente Vagas Situação 2 Negada                      |
| Componente Curricular<br>MAT0064 - CÁLCULO I<br>MAT0066 - CÁLCULO III | Rtender Soli     | citação 🖓: Solicitar Alteração<br>③: Negar Solicitação<br>Solicitação<br>Solicitante<br>ENGENHARIA DE<br>COMPUTAÇÃO<br>CIÊNCIA DA COMPUTAÇÃO | de Horário<br>Visualizar Solio<br>ENCONTRADAS (<br>Data da<br>Solicitação<br>04/03/2013<br>05/03/2013 | : Adicionar<br>citação de<br>12)<br>Tipo<br>Turma<br>Regular<br>Turma<br>Regular | Reserva em<br>Turma<br>Horário<br>3M123456<br>1267 N4 | Turma Existente<br>Vagas Situação<br>2 Negada<br>10 Removida |

### Como o Coord. verifica sugestões que foram feitas por outros departamentos ao seu curso?

Basta acessar o menu: Portal Coord. Graduação -> Menu Turmas -> Visualizar Solicitações Enviadas

### CONSULTA DE SOLICITAÇÃO DE CRIAÇÃO DE TURMA

Para buscar por solicitações de turmas, informe um ano-período regular. O resultado da busca listará as turmas de férias do período automaticamente.

| SELECIONE O PERÍODO QUE DESEJA VISUALIZAR AS SOLICITAÇÕES |
|-----------------------------------------------------------|
| Ano-Periodo: 2013 - 1                                     |
| Filtrar Solicitações                                      |

|               | 娽: Alterar dados da solicitaçã    | ão 🛛 🞯 : Remover Solicitação | 📄: Visualizar S | olicitação |       |  |
|---------------|-----------------------------------|------------------------------|-----------------|------------|-------|--|
|               |                                   | LISTA DE SOLICITAÇÕES        |                 |            |       |  |
| Ano-Período   | Componente                        | Тіро                         | Situação        | Horário    | Vagas |  |
| DMA - DEPARTA | MENTO DE MATEMÁTICA               |                              |                 |            |       |  |
| 2013-1        | MAT0064 - CÁLCULO I               | Turma Regular                | Negada          | 3M123456   | 2     |  |
| 2013-1        | MAT0078 - ÁLGEBRA LINEAR I        | Turma Regular                | Negada          | 25M12      | 10    |  |
| 2013-1        | MAT0080 - ESTRUTURAS ALGEBRICAS I | Turma Regular                | Negada          | 2M123456   | 2     |  |
| 2013-1        | MAT0096 - CÁLCULO NUMÉRICO I      | Turma Regular                | Negada          | 2M1234     | 2     |  |

Portal do Coordenador

# 4. Coordenador – Solicitar Abertura de Turmas

SIGAA – Portal do Docente

O Coordenador solicita a abertura de turmas através do menu: Portal Coord. Graduação -> Menu Turmas -> Solicitar Abertura de Turmas.

A tela de busca de componentes curriculares será exibida, preencha ou selecione os campos de pesquisa e clique em Buscar

| PORTAL     | DO COORDENAD            | OR > SOLICITAÇÃO DE TURMA > BUSCAR CO   | MPONENTES CURRICULARES    |                          |       |   |
|------------|-------------------------|-----------------------------------------|---------------------------|--------------------------|-------|---|
|            |                         |                                         |                           |                          |       |   |
| 1          |                         | Busca de Comp                           | ONENTES CURRICULARES      |                          |       |   |
|            | Código:                 |                                         |                           |                          |       |   |
|            | Código<br>Antigo:       |                                         |                           |                          |       |   |
|            | Nome:                   |                                         |                           |                          |       |   |
|            | V Tipo:                 | DISCIPLINA                              |                           |                          |       |   |
|            | Unidade<br>Responsável: | DEPARTAMENTO DE COMPUTAÇÃO - São Cristó | vão                       | •                        |       |   |
|            | Nível:                  | GRADUAÇÃO                               |                           |                          |       |   |
|            |                         | Busc                                    | ar Cancelar               |                          |       |   |
|            |                         | O: Sala                                 | cionar Componente         |                          |       |   |
|            |                         | v. see                                  |                           |                          |       |   |
|            |                         | COMPONENTES CURRI                       | CULARES ENCONTRADOS (199) |                          |       |   |
| Cód. Antig | go Código               | Nome                                    | Total de Créditos         | Carga Horária Total Tipo | Ativo |   |
| 103467     | COMP0248                | ALGORITMOS                              | 4                         | 60 DISCIPLINA            | Sim   | Ø |
| 103463     | COMP0244                | ALGORITMOS APROXIMADOS                  | 4                         | 60 DISCIPLINA            | Sim   | ٨ |
| 103576     | COMP0331                | ALGORITMOS PARALELOS E DISTRIBUÍDOS     | 4                         | 60 DISCIPLINA            | Sim   | ٨ |
|            |                         |                                         |                           |                          |       |   |

Clique no ícone Selecionar Componente para prosseguir. Utilizaremos como exemplo a disciplina (COMPO248) - ALGORITMOS

### Submeter Dados da Solicitação para prosseguir.

#### SOLICITAÇÃO DE ABERTURA DE TURMA > DADOS DA SOLICITAÇÃO

#### Caro Coordenador,

Selecione o horário para esta turma. Observe que o chefe de departamento não poderá alterar o horário selecionado por você, então o horário tem que ser compatível com o plano de matrícula de todos os alunos que irão cursar a Turma Regular. Enquanto o chefe do departamento da disciplina não criar a turma é possível alterar o horário e os alunos desta solicitação.

Neste passo devem ser informados as vagas para cada Matriz Curricular (Turno/Modalidade/Habilitação). Caso não deseje solicitar vagas para uma determinada Matriz, deixe o campo com zero.

| Componente Curricular: /                  | ALGORITMOS                                                   |             |             |                    |       |  |  |  |
|-------------------------------------------|--------------------------------------------------------------|-------------|-------------|--------------------|-------|--|--|--|
| Código: (                                 | COMP0248                                                     |             |             |                    |       |  |  |  |
| Tipo do Componente: 1                     | Tipo do Componente: DISCIPLINA                               |             |             |                    |       |  |  |  |
| Total de Créditos: 4                      | Total de Créditos: 4 Total - ( 4 Teóricos ) / ( 0 Práticos ) |             |             |                    |       |  |  |  |
| Carga Horária Total: (                    | 50 Total - ( 60 Teóricos ) / ( 0 Pr                          | áticos )    |             |                    |       |  |  |  |
| Ano-Período: 2                            | 2013-1                                                       |             |             |                    |       |  |  |  |
| Tipo da Turma:                            | Furma Regular                                                |             |             |                    |       |  |  |  |
|                                           | DADOS DA S                                                   | Solicitação | D           |                    |       |  |  |  |
| RESERVAS                                  |                                                              |             |             |                    |       |  |  |  |
| Curso                                     |                                                              | Turno       | Modalidade  | Habilitação/Ênfase | Vagas |  |  |  |
| ENGENHARIA DE COMPUTAÇÃO/DCOMP - São Cris | tóvão                                                        | Matutino    | Bacharelado |                    | 30    |  |  |  |
|                                           | Submeter Dados da Solicitaç                                  | ;ão << Volt | ar Cancelar |                    |       |  |  |  |
|                                           |                                                              |             |             |                    |       |  |  |  |

### PORTAL DO COORDENADOR > CADASTRO DE TURMA > DEFINIR HORÁRIOS

Caro usuário, esta tela irá auxiliar na escolha dos horários da turma.

Componente: 103467 - COMP0248 - ALGORITMOS - 60h (4 créditos)

Código da

Turma:

Ano-Período: 2013.1 Tipo: REGULAR

Capacidade: aluno(s)

Local: A DEFINIR

Início - Fim: 01/03/2013 - 30/09/2013

|                   | DEFINA HORÁRIO |     |          |     |     |     |          |     |
|-------------------|----------------|-----|----------|-----|-----|-----|----------|-----|
| GRADE DE HORÁRIOS |                |     |          |     |     |     |          |     |
|                   | HORÁRIOS       | DOM | SEG      | TER | QUA | QUI | SEX      | SÁB |
|                   | 07:00 - 08:00  |     | <b>V</b> |     |     |     | 1        |     |
|                   | 08:00 - 09:00  |     | <b>V</b> |     |     |     | <b>V</b> |     |

Cadastrar Solicitação de Turma Confira os dados da solicitação e clique em para finalizar o processo.

SOLICITAÇÃO DE ABERTURA DE TURMA > RESUMO

Confira os dados da solicitação e clique em Cadastrar Solicitação de Turma caso os dados estejam corretos.

### RESUMO DA SOLICITAÇÃO

| DADOS GERAIS                      |                          |                     |                    |       |
|-----------------------------------|--------------------------|---------------------|--------------------|-------|
| Componente Curricular: ALGORITMOS |                          |                     |                    |       |
| Código: COMP0248                  |                          |                     |                    |       |
| Tipo: DISCIPLINA                  |                          |                     |                    |       |
| Carga Horária: 60 horas           |                          |                     |                    |       |
| Horário: 35M12                    |                          |                     |                    |       |
| Ano-Periodo: 2013-1               |                          |                     |                    |       |
| MATRIZES RESERVADAS               |                          |                     |                    |       |
| Curso                             | Turno                    | Modalidade          | Habilitação/Ênfase | Vagas |
| ENGENHARIA DE COMPUTAÇÃO          | Matutino                 | Bacharelado         |                    | 30    |
|                                   | Cadastrar Solicitação de | e Turma 🛛 << Voltar | Cancelar           |       |

A seguinte mensagem de confirmação será exibida:

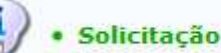

Solicitação de turma cadastrada com sucesso!

## Como o Coord. verifica as solicitações que ele fez?

Basta acessar o menu: Portal Coord. Graduação -> Menu Turmas -> Visualizar Solicitações Enviadas

### CONSULTA DE SOLICITAÇÃO DE CRIAÇÃO DE TURMA

Para buscar por solicitações de turmas, informe um ano-período regular. O resultado da busca listará as turmas de férias do período automaticamente.

| SELECTORE O PERIODO QUE DESEJA VISUALIZAR AS SULICITAÇÕES |
|-----------------------------------------------------------|
| Ano-Periodo: 2013 - 1                                     |
| Filtrar Solicitações                                      |

|               | 😺: Alterar dados da solicita      | ção 🛛 🞯: Remover Solicitação | 📄: Visualizar S | olicitação |       |  |
|---------------|-----------------------------------|------------------------------|-----------------|------------|-------|--|
|               |                                   | LISTA DE SOLICITAÇÕES        |                 |            |       |  |
| Ano-Período   | Componente                        | Тіро                         | Situação        | Horário    | Vagas |  |
| DMA - DEPARTA | MENTO DE MATEMÁTICA               |                              |                 |            |       |  |
| 2013-1        | MAT0064 - CÁLCULO I               | Turma Regular                | Negada          | 3M123456   | 2     |  |
| 2013-1        | MAT0078 - ÁLGEBRA LINEAR I        | Turma Regular                | Negada          | 25M12      | 10    |  |
| 2013-1        | MAT0080 - ESTRUTURAS ALGEBRICAS I | Turma Regular                | Negada          | 2M123456   | 2     |  |
| 2013-1        | MAT0096 - CÁLCULO NUMÉRICO I      | Turma Regular                | Negada          | 2M1234     | 2     |  |

Portal do Coordenador

O coordenador visualizará todas as solicitações e sugestões feitas por e para ele.

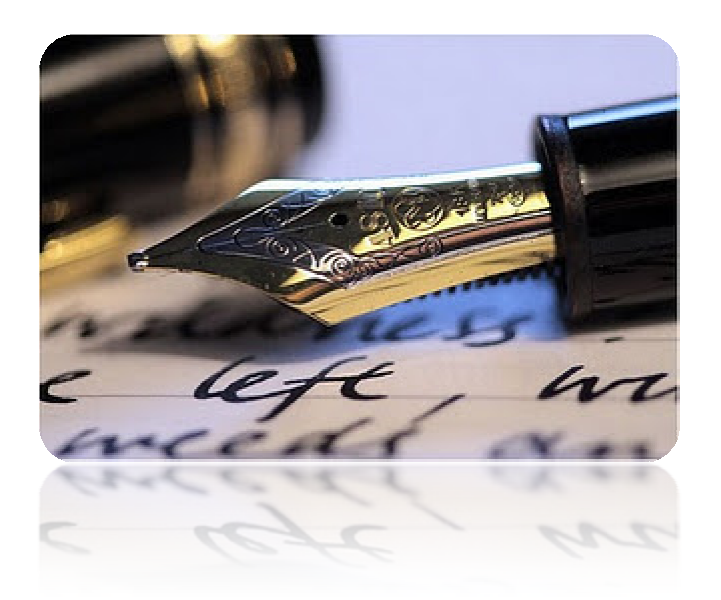

Caso haja quaisquer dúvidas entrar em contato com seu departamento ou contate o CPD (2105-6722 e 2105-6583).

Em caso de falha técnica solicitar atendimento no site: <u>http://www.siqaa.ufs.br</u>, clique no botão **berir Chamado**, será exibido um formulário onde é possível informar todos os detalhes do problema encontrado.

Universidade Federal de Sergipe

CPD/UFS